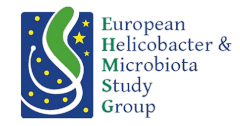

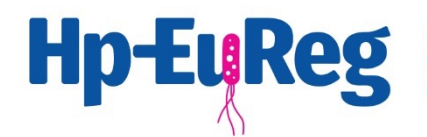

European Registry on the management of Helicobacter pylori

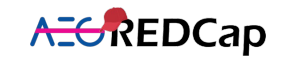

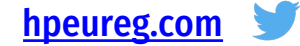

#### e-CRF

# Access to A REDCap

CONTACT

Javier P. Gisbert (clinical) javier.p.gisbert@gmail.com

Olga P. Nyssen (scientific) opn.aegredcap@aegastro.es Leticia Moreira (scientific) Imoreira@clinic.cat Anna Cano (technical) acano@aegastro.es

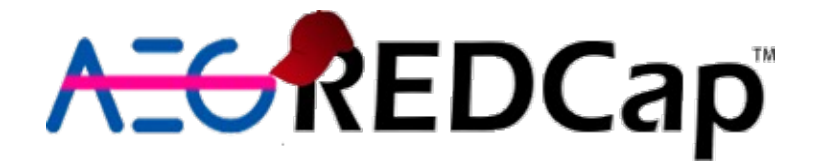

**REDCap** is the e-CRF we are going to be using for the **Hp-EuReg**:

- This software is **user-friendly.**
- It is fast.
- It is **independent** of any company, so that we will have **full control** of the database and the capture forms (instruments).
- The former tabs (patient data, disease data, etc.) are called "instruments" (or data capture forms).
- New patients can be easily included, and former patients are easily found with a search tool.

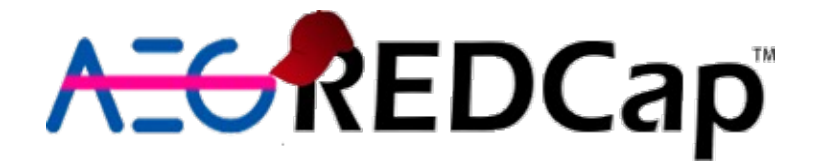

- In case more than one person is working with the same data (two doctors sharing the same pool of patients or a doctor and a resident/nurse/secretary), each can have their **username** and password and keep **shared access** to the same group of patients.
- You will also have access to some specific tools that may help you keep a record of your data and data quality (Graphical data view and stats, create and edit data quality rules, execute rules)

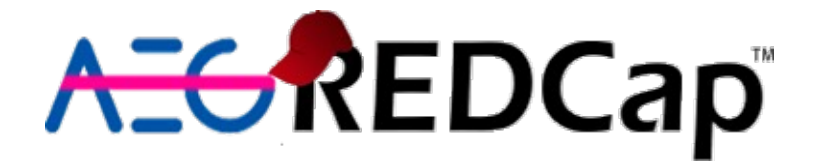

Soon you will receive an email from <u>soporte.aegredcap@aegastro.es</u>entitled: "REDCap access granted".

Most email servers will classify this mail as **spam** as it is sent via an automated system. **Please check your Spam (Undesired folder) and your trash folders.** 

This email contains the link to the REDCap website.

REDCap access granted Safata d'entrada ×

soporte.aegredcap@aegastro.es

[This message was automatically generated by REDCap]

A REDCap account has been created for you in which your REDCap username is "acano". Click the link below to set your new password and log in.

Set your new REDCap password

This email will also provide your username and password to log into the system.

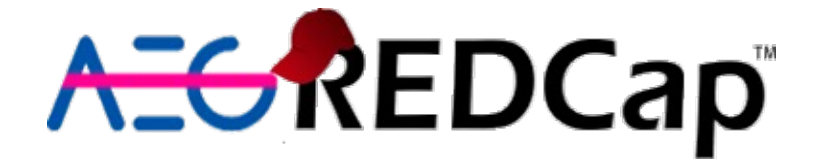

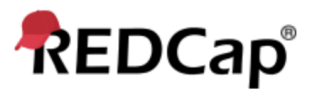

Log In

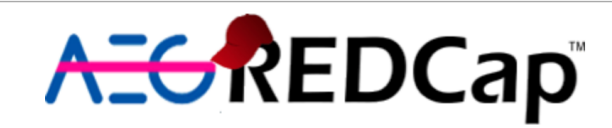

Welcome to the Research Electronic Data Capture Service of the Gastroenterology Spanish Association (AEG-REDCap)

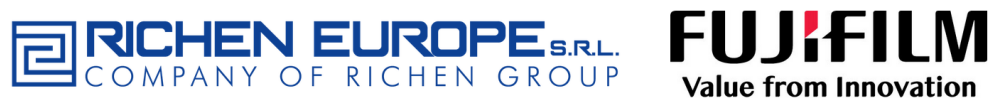

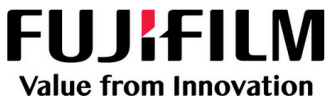

Please log in with your user name and password. If you are having trouble logging in, please contact REDCap Administrator.

| <br>Username: | acano                      |
|---------------|----------------------------|
| Password:     | •••••                      |
| Lo            | g In Forgot your password? |

In the access site <u>http://redcap.aegastro.es/</u>, introduce the username and password provided in the email.

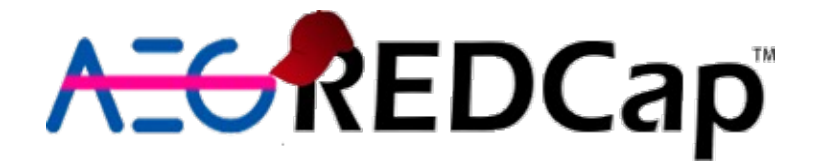

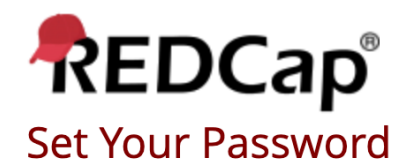

Your password has not been set yet or has been reset. You will need to set your password here to whatever value you wish. Please enter your desired password below and click the 'Submit' button. Once your password has been set, you may use it with your username whenever you log in to REDCap. Please make sure that you write down or remember your new password for future use. **The new password entered must be AT LEAST 9 CHARACTERS IN LENGTH and must consist of AT LEAST one lower-case letter, one upper-case letter, and one number.** 

| Username:         | acano  |
|-------------------|--------|
| Password:         |        |
| Re-type password: |        |
| (                 | Submit |

| REDCap 12.3 | 3.2 - © 202 | 2 Vanderbilt | University |
|-------------|-------------|--------------|------------|
|-------------|-------------|--------------|------------|

The first time you log in, the system will ask you to **change your password**.

Every time your password is automatically reset, this page will appear again.

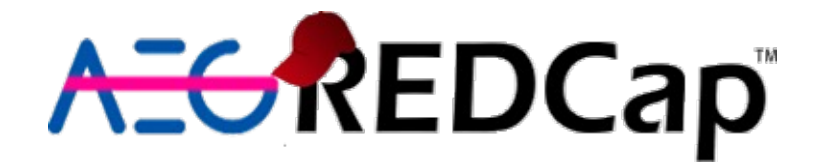

| REDCap                                                                                                    |                                                                                    |                                                                                                    |                                                                                                    |  |
|----------------------------------------------------------------------------------------------------|------------------------------------------------------------------------------------|----------------------------------------------------------------------------------------------------|----------------------------------------------------------------------------------------------------|--|
| Set Your Password                                                                                                    |                                                                                    |                                                                                                    |                                                                                                    |  |
| Your password has not been set yet or has been re<br>desired password below and click the "Submit" but<br>log in to REDCap. Please make sure that you write<br><b>be AT LEAST 9 CHARACTERS IN LENGTH and mus</b> | eset. You will need<br>tton. Once your pa<br>down or rememb<br>ist consist of AT L | d to set your password here<br>assword has been set, you m<br>ber your new password for fu<br>.EAST one lower-case letter | to whatever value you wish. Please enter your<br>nay use it with your username whenever you<br>uture use. The new password entered must<br>r, one upper-case letter, and one number. |  |
| Us                                                                                                    | sername:                                                                           | acano                                                                                                    |                                                                                                    |  |
| Pa                                                                                                    | assword:                                                                           |                                                                                                    |                                                                                                    |  |
| Re                                                                                                    | e-type password:                                                                   |                                                                                                    |                                                                                                    |  |
|                                                                                                    | [                                                                                  | Submit                                                                                                    |                                                                                                    |  |

Please type a **new password** and then type it again in the text box.

The new password must be:

- At least 9 characters long ( abcdefghi )
- A least one lower-case letter (a, b, c, d, e, f, ... z)
- At least one upper-case letter (A, B, C, D, E, F, ... Z)
- At least one number (1, 2, 3, 4, 5, 6, 7, 8, 9, 0)

Examples:

- abc123ABC 9 characters, at leas one upper case ("A", "B", "C"), at least one lower case ("a", "b", "c") and at least one number ("1", "2", "3")
- HpR3gistry 10 characters, at least one upper case ("H", "R"), at least one lower case ("p", "g", "i", "s"...) and at least one number ("3")

Please **remember this new password** chosen by you.

(do not use the examples given in this presentation)

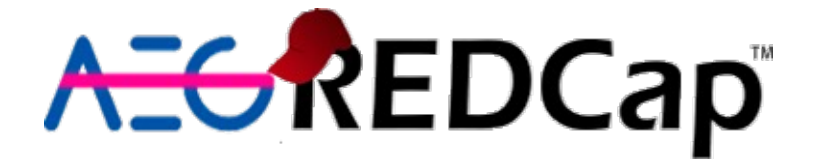

Once logged in, you will receive an email granting access to your REDCap projects (e.g., Hp-EuReg – EUROPE and Hp-EuReg - Affiliations and COI).

REDCap project access granted Safata d'entrada ×

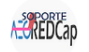

soporte.aegredcap@aegastro.es

🛪 anglès 🗸 🖒 català 🖌 Tradueix el missatge

[This message was automatically generated by REDCap]

You have been given access to the REDCap project named "Hp-EuReg - EUROPE". Using your user name "acano", you may log in to the project using the link below.

https://redcap.aegastro.es/

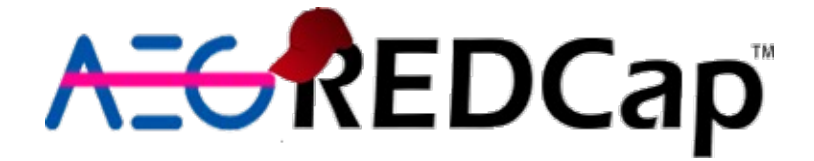

#### e-CRE

#### Once logged in and with a new password, click "**My projects**".

REDCap

Home 🗉 My Projects 😮 Help & FAQ 🖽 Training Videos 🖾 Send-It

COMPANY OF RICHEN GROUP

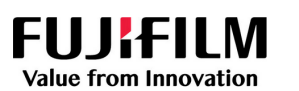

#### Welcome to REDCap!

REDCap is a secure web platform for building and managing online databases and surveys. REDCap's streamlined process for rapidly creating and designing projects offers a vast array of tools that can be tailored to virtually any data collection strategy.

REDCap provides automated export procedures for seamless data downloads to Excel and common statistical packages (SPSS, SAS, Stata, R), as well as a built-in project calendar, a scheduling module, ad hoc reporting tools, and advanced features, such as branching logic, file uploading, and calculated fields.

Learn more about REDCap by watching a 🖽 brief summary video (4 min). If you would like to view other quick video tutorials of REDCap in action and an overview of its features, please see the Training Resources page.

NOTICE: If you are collecting data for the purposes of human subjects research, review and approval of the project is required by your Institutional Review Board.

If you require assistance or have any questions about REDCap, please contact **REDCap Administrator.** 

AEG is a non-profit Scientific and Medical Society focused on Gastroenterology, and it provided this service free of charge, with the sole aim of promoting independent investigator driven research

#### **REDCap Features**

Logged in as

acano

Build online surveys and databases quickly and securely in your browser - Create and design your project using a secure login from any device. No extra software required. Access from anywhere, at any time.

Fast and flexible - Go from project creation to starting data collection in less than one day. Customizations and changes are possible any time, even after data collection has begun.

Advanced instrument design features - Auto-validation, calculated fields, file uploading, branching/skip logic, and survey stop actions.

e-Consent - Perform informed consent electronically for participants via survey.

Diverse and flexible survey distribution options - Use a list of email addresses or phone numbers for your survey respondents and automatically contact them with personalized messages, and track who has responded. Or create a simple link for an anonymous survey for mass email mailings, to post on a website, or print on a flyer.

REDCap Mobile App - Collect data offline using an app on a mobile device when there is no WiFi or cellular connection, and then later sync data back to the server.

Data quality - Use field validation, branching/skip logic, and Missing Data Codes to improve and protect data quality during data entry. Open data queries to automatically identify and resolve discrepancies and other issues real-time.

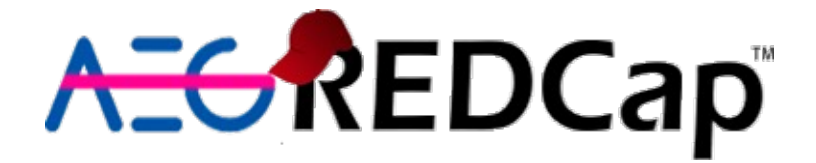

In the My projects tab, you will find a link to your projects (e.g., Hp-EuReg – EUROPE and Hp-EuReg - Affiliations and COI). **Clicking on the project's title will direct you to it**.

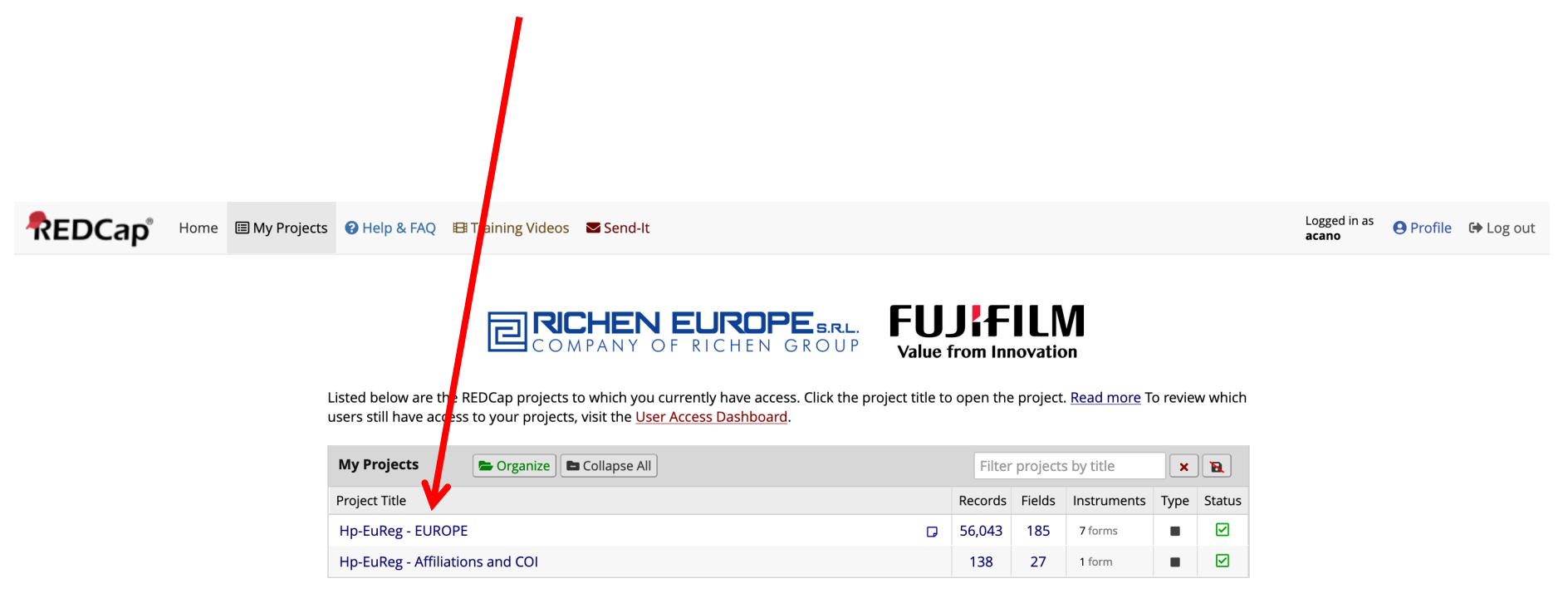

REDCap 12.3.2 - © 2022 Vanderbilt University

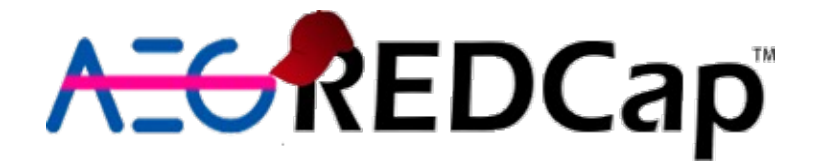

The loaded page will look something similar to this. By clicking on "Add/Edit Records", you can include a new patient or search for a previously included one.

| REDCap                                                 | Hp-EuReg - EUR                   | OPE PI        | 345             |              |               |                           |
|--------------------------------------------------------|----------------------------------|---------------|-----------------|--------------|---------------|---------------------------|
| Logged in as acano   Log out                           |                                  |               |                 |              |               |                           |
| I My Projects                                          | 😭 Project Home                   |               |                 |              |               |                           |
| S Contact Anna Cano                                    |                                  |               |                 |              |               |                           |
| Project Home and Design                                | The tables below p               | rovide genera | dashboard inf   | ormation,    | such as a lis | t of all users with acce  |
| 😚 Project Home 🕐 🗏 Codeboo                             | statistics, and upco             | ming calenda  | events (if any) | •            |               |                           |
| Project status: <b>Production</b>                      | La Current Users                 | 560)          | ÊF              | Project Sta  | tistics       |                           |
| Data Collection                                        | User                             | Expires       | Red             | cords in pro | oject         | 56,043                    |
| III Record Status Dashboard                            | aalgaba                          | never         | Mo              | st recent a  | ctivity       | 23.09.2022 09:58          |
| 🖹 Add / Edit Records 🚩                                 | (Alicia Algaba)                  | never         | Spa             | ace usage f  | or docs       | 103.42 MB                 |
| Show data collection instruments                       | aaydin                           | novor         |                 |              |               |                           |
| Applications                                           | [account suspende                | Hevel         | (Ħ)             | Upcoming     | Calendar Ev   | <b>ents</b> (next 7 days) |
| 🛱 Calendar                                             | <br>abaranovsky                  |               |                 | Time         | Date          | Description               |
| Data Exports, Reports, and Stats                       | (Andrey Baranovsky               | never         |                 |              |               | No upcoming event         |
| 🗲 Data Comparison Tool                                 | [account suspende                |               |                 |              |               |                           |
| <ul><li>File Repository</li><li>Data Quality</li></ul> | ablesi<br>(Andreas Blesl)        | never         |                 |              |               |                           |
| CONTROL CENTER                                         | abrotons<br>(Alvaro Brotons Garu | 04.08.2021    |                 |              |               |                           |

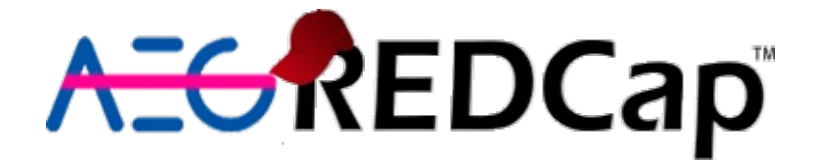

By clicking on "Add new record", a form to register the data of the new patient will be created.

| REDCap                                                                                                    | Hp-EuReg - EUROPE PID 345                                                                       |                                                   |
|----------------------------------------------------------------------------------------------------|-------------------------------------------------------------------------------------------------|---------------------------------------------------|
| <ul> <li>Logged in as acano   Log out</li> <li>My Projects</li> <li>Contact Anna Cano</li> </ul>                  | Add / Edit Records You may view an existing record/response by selecting it from the objective. | drop-down lists below. To create a new record/res |
| Project Home and Design                                                                                           |                                                                                                 |                                                   |
| Project Home · E Codebook Project status: Production                                                              | Total records: <b>56,044</b>                                                                    |                                                   |
| Data Collection                                                                                                   | Search for existing Record ID NOTICE: The drop-down list for choosing a record cannot be        |                                                   |
| <ul> <li>Record Status Dashboard</li> <li>Add / Edit Records</li> <li>Show data collection instruments</li> </ul> | displayed because this project has exceeded 25,000 records. + Add new rec                       | cord                                              |
| Applications                                                                                                    |                                                                                                 |                                                   |
| 菌 Calendar                                                                                                    | Data Search                                                                                     |                                                   |
| <ul> <li>Data Exports, Reports, and Stats</li> <li>Data Comparison Tool</li> <li>File Repository</li> </ul>       | Choose a field to search<br>(excludes multiple choice fields)                                   | ID) ~                                             |
| Data Quality                                                                                                    | Search query                                                                                    |                                                   |
| S CONTROL CENTER                                                                                                  | Begin typing to search the project data, then click an                                          |                                                   |
| Project Bookmarks                                                                                                 |                                                                                                 |                                                   |

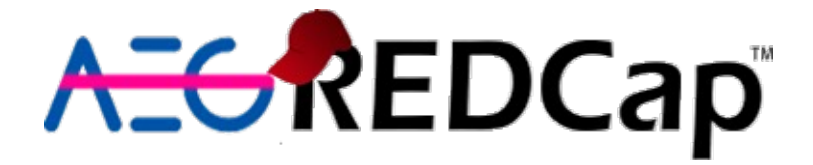

The Record\_id (patient number) is the patient identification number generated automatically and cannot be edited by the recruiter.

| REDCap                                                                                                    | Hp-EuReg - EUROPE PID 345                                                                                                    |                         |
|----------------------------------------------------------------------------------------------------|----------------------------------------------------------------------------------------------------|-------------------------|
| Logged in as acano   Log out My Projects Contact Anna Cano                                                                                         | Actions: Download PDF of instrument(s) C III Video: Basic da                                                                                                    | ata entry               |
| Project Home and Design                                                                                                    | Assign record to a Data Access G                                                                                                    | Group? select a group V |
| 🖀 Project Home 🕤 🖪 Codebook                                                                                                    | Adding new Record ID 24679.                                                                                                    | V                       |
| Project status: <b>Production</b>                                                                                                    | Record ID                                                                                                    | 24679                   |
| Data Collection                                                                                                    | Investigator                                                                                                    | Ana Cano                |
| <ul> <li>Record Status Dashboard</li> <li>Add / Edit Records</li> </ul>                                                                            | Country * must provide value                                                                                                    |                         |
| Record ID 24679       Select other record         Data Collection Instruments:       Patient Data         Disease Data       Previous Eradications | Has this patient been registered before in the project?<br>(The patient was included in the registry for a previous treatment,<br>was unsuccessfully treated and you are now registering the new<br>rescue regimen)<br>* must provide value | O Yes<br>O No<br>reset  |

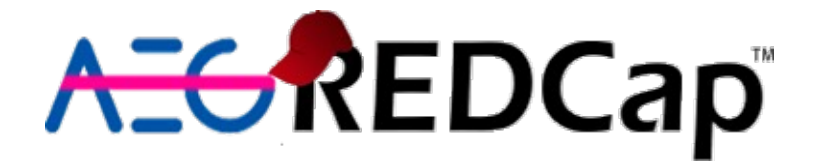

The first question of the CRF is if the patient is a rescue treatment from a previously registered treatment or if it is entirely new. If it is old, it will ask you to type in the code assigned to the patient in the former treatment.

| REDCap                                                                                                    | Hp-EuReg - EUROPE PID 345                                                                                                    |                           |
|----------------------------------------------------------------------------------------------------|----------------------------------------------------------------------------------------------------|---------------------------|
| Logged in as acano   Log out                                                                                                    | Actions: 🔁 Download PDF of instrument(s) 🗢 🖽 Video: Basic                                                                                                    | <u>data entry</u>         |
| <ul> <li>My Projects</li> <li>Contact Anna Cano</li> </ul>                                                                                                    | 📱 Patient Data                                                                                                    |                           |
| Project Home and Design                                                                                                    | Assign record to a Data Access                                                                                                    | s Group? select a group v |
| 🖀 Project Home 🕐 🖪 Codebook                                                                                                    | Adding new Record ID 24679.                                                                                                    |                           |
| Project status: <b>Production</b>                                                                                                    | Record ID                                                                                                    | 24679                     |
| Data Collection                                                                                                    | Investigator                                                                                                    | Ana Cano                  |
| <ul><li>Record Status Dashboard</li><li>Add / Edit Records</li></ul>                                                                                                    | Country * must provide value                                                                                                    |                           |
| Record ID 24679       Select other record         Data Collection Instruments:       Patient Data         Disease Data       Previous Eradications         Current Eradication Treatment       Current Eradication | Has this patient been registered before in the project?<br>(The patient was included in the registry for a previous treatment,<br>was unsuccessfully treated and you are now registering the new<br>rescue regimen)<br>* must provide value | ● Yes<br>○ No<br>reset    |
| Adverse Events<br>Outcome                                                                                                    | If yes(the patient was registered in the project for a previous<br>treatment), please type here the patient's number (Record<br>ID/Patient Number) on the previous regimen.                                                                 |                           |
|                                                                                                    | * must provide value                                                                                                    |                           |

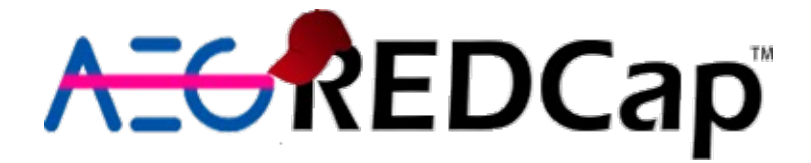

At the end of each form (data collection instrument), you will have to select if the data is incomplete (you still need to fill in some fields), if it is unverified (all fields are filled, but you still need to review it) or complete (the form is finished and opened to monitoring).

| Date of Visit * must provide value                                                | D-M-Y                           |  |
|-----------------------------------------------------------------------------------|---------------------------------|--|
| Gender * must provide value                                                       | ○ Female ○ Male reset           |  |
| Ethnic Background * must provide value                                            | v                               |  |
| Drug allergies * must provide value                                               | O Yes, Specify<br>O No          |  |
| Is the patient taking any concurrent medication?<br>* must provide value          | O Yes<br>O No                   |  |
| Concurrent medications Any other relevant issues or comments regarding this case? |                                 |  |
|                                                                                   |                                 |  |
|                                                                                   |                                 |  |
|                                                                                   | Expand                          |  |
| Form Status                                                                       |                                 |  |
| Complete?                                                                         | ✓ Incomplete                    |  |
|                                                                                   | Unverified<br>Complete Save & 🔹 |  |
|                                                                                   | – Cancel –                      |  |

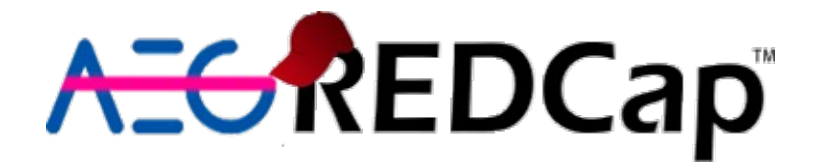

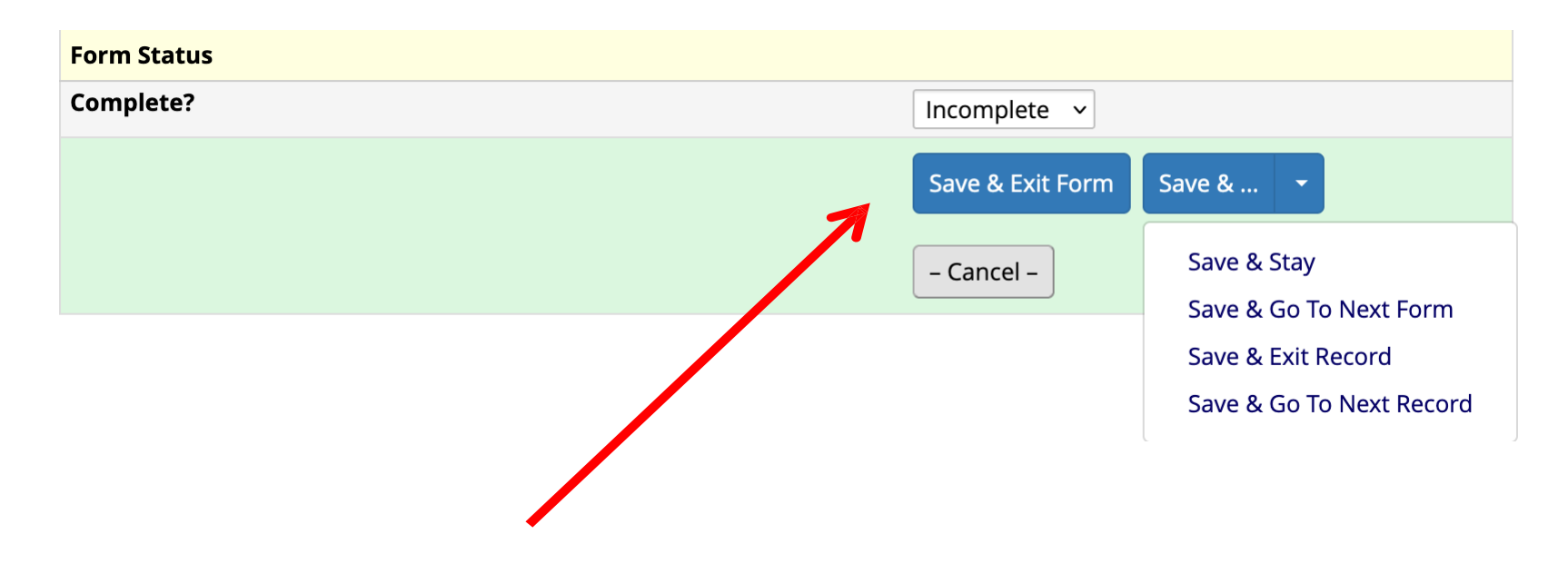

After that, you must click on either:

"Save & Exit Form": data is recorded, and you are redirected to the "Add/Edit records".

"Save & Stay": data is recorded, but you are not redirected anywhere

"Save & Go To Next Form": data is recorded, and you are redirected to the next form for the same patient.

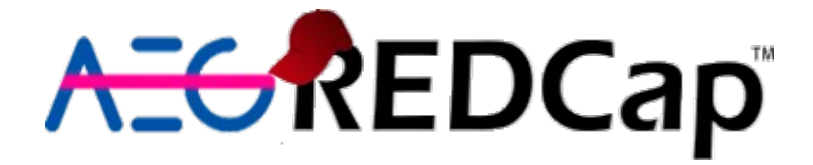

Once inside a patient, you may **navigate** (move) from one form to another of the same patient by clicking on each of the **Data Collection Instrument.** 

| REDCap                                                     | Hp-EuReg - EUROPE                                      | 345                                    |                                                            |
|------------------------------------------------------------|--------------------------------------------------------|----------------------------------------|------------------------------------------------------------|
| Logged in as acano   Log out My Projects Contact Appa Cano | Record Home Page The grid below displays the form by f | orm prograss of data                   |                                                            |
| Project Home and Design                                    | entered for the currently selected rec                 | ord. You may click on<br>t form/event. | Legend for status icons:      Incomplete (no data saved) ? |
| Project Home · E Codebook     Project status: Production   | Choose action for record 🗢                             |                                        | <ul> <li>Unverified</li> <li>Complete</li> </ul>           |
| Data Collection                                            | Record ID <b>24679</b>                                 |                                        |                                                            |
| Add / Edit Records                                         | Data Collection Instrument                             | Status                                 |                                                            |
| Record ID 24679     Select other record                    | Patient Data                                           | • <                                    |                                                            |
| Applications                                               | Disease Data                                           |                                        |                                                            |
| 🛱 Calendar                                                 | Previous Eradications                                  |                                        |                                                            |
| Data Exports, Reports, and Stats                           | Current Eradication Treatment                          |                                        |                                                            |
| 🗲 Data Comparison Tool                                     | Adverse Events                                         |                                        |                                                            |
| <ul><li>File Repository</li><li>Data Quality</li></ul>     | Outcome                                                | $\bigcirc$                             |                                                            |

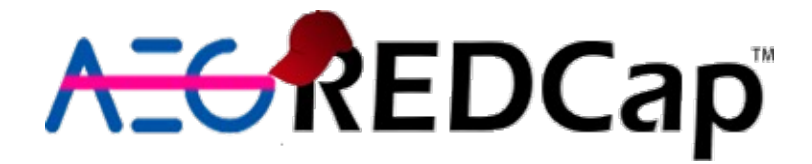

| REDCap                                                                                                    | Hp-EuReg - EUROPE                                                                                      | ID 345                                                                                                    |
|----------------------------------------------------------------------------------------------------|----------------------------------------------------------------------------------------------------|----------------------------------------------------------------------------------------------------|
| Logged in as acano   Log out My Projects Contact Anna Cano                                                                                                    | Add / Edit Records                                                                                     | esponse by selecting it from the drop-down lists below. To create a new record/response, click the                                                                                                    |
| Project Home and Design                                                                                                    |                                                                                                    |                                                                                                    |
| <ul> <li>Project Home · E Codebook</li> <li>Project status: Production</li> </ul>                                                                                                    | Total records: <b>56,048</b>                                                                           |                                                                                                    |
| Data Collection                                                                                                    | NOTICE: The drop-down list for choosing a                                                              | record cannot be                                                                                                    |
| Record Status Dashboard     Add / Edit Records     Show data collection instruments                                                                                                    | displayed because this project has exceede                                                             | 4 25,000 records.<br>+ Add new record                                                                                                    |
| Applications                                                                                                    |                                                                                                    |                                                                                                    |
| <ul> <li>Calendar</li> <li>Data Exports, Reports, and Stats</li> <li>Data Comparison Tool</li> <li>File Repository</li> <li>Data Quality</li> </ul>                                                                                                    | Data Search         Choose a field to search<br>(excludes multiple choice fields)         Search query | Note: You may not search over<br>✓ record_id (Record ID)<br>investigator (Investigator)<br>record_idold (If yes(the patient was registered in the project for a)                                                                                                    |
| S CONTROL CENTER                                                                                                    | Begin typing to search the project data, the<br>item in the list to navigate to that record.           | n dick an ddDirth (Date of Birth)<br>ddvisit (Date of Visit)                                                                                                    |
| Project Bookmarks                                                                                                    |                                                                                                    | age (Age)<br>notespatient (Any other relevant issues or comments regarding this c)<br>inidcationother (if other, specify:)<br>gisymptomsother (if other, specify:)<br>testdate (Date of the last test performed)<br>firstlinger that (date ages if the                            |
| Reports Q Sea                                                                                                    | rch 🖃                                                                                                  | firstlinelength (Lenght of [firstline] (number of days))                                                                                                    |
| <ul> <li>1) Rifabutina</li> <li>2) Furazolidona</li> <li>3) dddivisti &lt; a 2013</li> <li>4) ddbirht &gt; dddvisit</li> <li>5) current eradication by DAGS and Cour</li> <li>6) Missings in main outcomes</li> <li>7) 2009 &lt; dddvisit &lt; 2011</li> <li>9) age &gt; = 65</li> </ul> | tries                                                                                                  | secondlineother (if other, specify)<br>secondlinelength (Lenght of [secondline] (number of days))<br>thirdlineother (if other, specify)<br>thirdlinelength (Lenght of [thirdline] (number of days))<br>fourthlineother (if other, specify)<br>fourthlineother (if other, specify) |

From the same page where new patients are added, you may **search** for an individual **patient by** selecting any **variable** (field), for example, the patient number(Record\_ID).

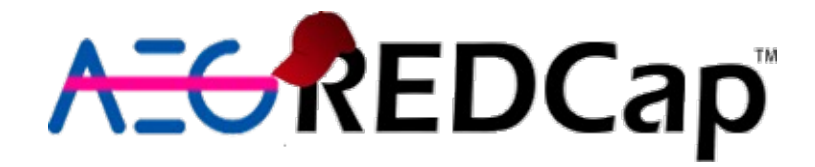

| 🖀 Project Home 🕙 🗏 Codebook                                                                                       |                 | Total records: <b>56,048</b>                                  |                                                  |             |
|----------------------------------------------------------------------------------------------------|-----------------|---------------------------------------------------------------|--------------------------------------------------|-------------|
| Project status: Production                                                                                        |                 | Search for existing Record ID                                 |                                                  |             |
| Data Collection                                                                                                   |                 | NOTICE: The drop-down list for choosing a record cannot b     |                                                  |             |
| <ul> <li>Record Status Dashboard</li> <li>Add / Edit Records</li> <li>Show data collection instruments</li> </ul> |                 | displayed because this project has exceeded 25,000 record     | + Add new record                                 |             |
| Applications                                                                                                    |                 |                                                               |                                                  |             |
| 🛗 Calendar                                                                                                    |                 | Data Search                                                   |                                                  |             |
| <ul> <li>Data Exports, Reports, and Sta</li> <li>Data Comparison Tool</li> <li>File Repository</li> </ul>         | its             | Choose a field to search<br>(excludes multiple choice fields) | record_id (Record ID)                            | ~           |
| 🖻 Data Quality                                                                                                    |                 | Search query                                                  |                                                  |             |
| ONTROL CENTER                                                                                                    |                 | Begin typing to search the project data, then click an        | 234                                              | 💥 Searching |
| Project Bookmarks                                                                                                 |                 | item in the list to havigate to that record.                  | "1235-234" in Record ID 1235-234                 |             |
| ADVANCED LOGIC                                                                                                    |                 |                                                               | "1511-234" in Record ID 1511-234                 |             |
| C AUTONOTIFY                                                                                                    |                 |                                                               | "1532- <b>234</b> " in Record ID <b>1532-234</b> |             |
| YELLOW PAGES                                                                                                    |                 |                                                               | "1/38-234" in Record ID 1738-234                 |             |
| C EMAILING                                                                                                    |                 |                                                               | "1879-234" In Record ID 1879-234                 |             |
| Reports                                                                                                    | Q <u>Search</u> |                                                               | "4012 224" in Record ID 4013 234                 |             |
| 1) Rifabutina                                                                                                    |                 |                                                               | "407-1234" in Record ID 407-1234                 |             |
| 2) Furazolidona<br>3) dddvisti < a 2013                                                                           |                 |                                                               | "407- <b>234</b> " in Record ID <b>407-234</b>   |             |
| 4) ddbirht > dddvisit                                                                                             |                 |                                                               | "4822-234" in Record ID <b>4822-234</b>          |             |
| 5) current eradication by DAGS and Countries                                                                      |                 |                                                               | "4825-234" in Record ID 4825-234                 |             |
| 7) 2009 < dddvisit < 2011                                                                                         |                 |                                                               | "4831-234" in Record ID 4831-234                 |             |
| o) age > - 05                                                                                                    |                 |                                                               |                                                  |             |

If the patient's Record\_ID is written on their Clinical history or a list, it may help find/identify by introducing this numeric code on the field "Search Query". Once you start to type in the code, a **dropdown menu will be displayed, showing all patients fitting what you have typed in.** 

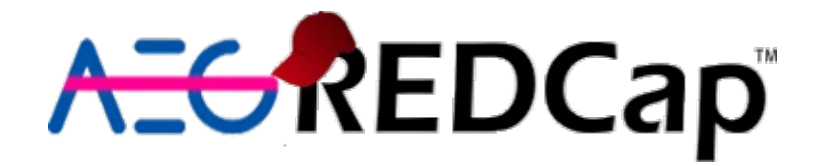

| 🖀 Project Home 🕐 🗏 Codebook                                                                                       | Total records: 56,048                                         |                                                        |             |  |  |  |  |  |  |
|----------------------------------------------------------------------------------------------------|---------------------------------------------------------------|--------------------------------------------------------|-------------|--|--|--|--|--|--|
| Project status: <b>Production</b>                                                                                 | Search for existing Record ID                                 |                                                        |             |  |  |  |  |  |  |
| Data Collection                                                                                                   | NOTICE: The drop-down list for choosing a record cannot       | be                                                     |             |  |  |  |  |  |  |
| <ul> <li>Record Status Dashboard</li> <li>Add / Edit Records</li> <li>Show data collection instruments</li> </ul> | displayed because this project has exceeded 25,000 recor      | ds.<br>+ Add new record                                |             |  |  |  |  |  |  |
| Applications                                                                                                    |                                                               |                                                        |             |  |  |  |  |  |  |
| 🛗 Calendar                                                                                                    | Data Search                                                   |                                                        |             |  |  |  |  |  |  |
| <ul> <li>Data Exports, Reports, and Stats</li> <li>Data Comparison Tool</li> <li>File Repository</li> </ul>       | Choose a field to search<br>(excludes multiple choice fields) | ddbirth (Date of Birth)                                | ~           |  |  |  |  |  |  |
| Data Quality                                                                                                    | Search query                                                  |                                                        |             |  |  |  |  |  |  |
|                                                                                                    | Begin typing to search the project data, then click an        | 1984                                                   | 👋 Searching |  |  |  |  |  |  |
| Project Bookmarks                                                                                                 | item in the list to navigate to that record.                  | 7 "1984-11-20" in Record ID 0007 - 0005 - 0224         |             |  |  |  |  |  |  |
|                                                                                                    |                                                               | "1984-12-12" in Record ID 0007 - 0005                  | 5 - 0259    |  |  |  |  |  |  |
|                                                                                                    |                                                               | " <b>1984</b> -10-01" in Record ID <b>0007 - 000</b>   | 5 - 0266    |  |  |  |  |  |  |
| YELLOW PAGES                                                                                                    |                                                               | "1984-11-17" in Record ID 0007 - 0005                  | 5 - 0327    |  |  |  |  |  |  |
| Geralling                                                                                                    |                                                               | " <b>1984</b> -06-16" in Record ID <b>0008 - 000</b> * | 1 - 0001    |  |  |  |  |  |  |
| Peneette O Search                                                                                                 |                                                               | " <b>1984</b> -05-29" in Record ID <b>0008 - 000</b>   | 1 - 0022    |  |  |  |  |  |  |
|                                                                                                    |                                                               | " <b>1984</b> -05-19" in Record ID <b>0008 - 000</b> * | 1 - 0047    |  |  |  |  |  |  |
| 1) Rifabutina<br>2) Eurazolidona                                                                                  |                                                               | " <b>1984</b> -07-21" in Record ID <b>0008 - 000</b>   | 1 - 0065    |  |  |  |  |  |  |
| 3) dddvisti < a 2013                                                                                              |                                                               | " <b>1984</b> -11-30" in Record ID <b>0008 - 000</b> 2 | 2 - 0007    |  |  |  |  |  |  |
| 4) ddbirht > dddvisit                                                                                             |                                                               | " <b>1984-</b> 11-22" in Record ID <b>0008 - 0002</b>  | 2 - 0566    |  |  |  |  |  |  |
| 5) current eradication by DAGS and Countries                                                                      |                                                               | " <b>1984</b> -03-10" in Record ID <b>0008 - 0002</b>  | 2 - 0599    |  |  |  |  |  |  |
| 7) 2009 < dddvisit < 2011<br>8) age > = 65                                                                        |                                                               | "1984-02-06" in Record ID 0008 - 0003                  | 3 - 0011    |  |  |  |  |  |  |

You may also **search** the patient by their **birthday**, selecting the field ddbirth (Date of Birth) or **day of visit** selecting ddvisit, and typing any part of the date (day, month, year) or the full date (format: YYYY-MM-DD).

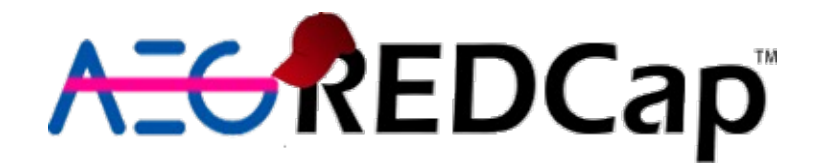

|                                                                                                  | Hp-Eul           |                        |  |
|--------------------------------------------------------------------------------------------------|------------------|------------------------|--|
| <ul> <li>Logged in as acano   Log out</li> <li>My Projects</li> <li>Contact Anna Cano</li> </ul> | *                | Proj                   |  |
| Project Home and Design                                                                          | The<br>stat      | tab<br>istic           |  |
| Data Collection                                                                                  | Us               | er                     |  |
| Record Status Dashboard Add / Edit Records Show data collection instruments                      | aa<br>(Al<br>aa  | lgab<br>icia A<br>ydin |  |
| Applications                                                                                     | [ac              | cou                    |  |
| <ul> <li>Calendar</li> <li>Data Exports, Reports, and Stats</li> </ul>                           | ab<br>(Ar<br>[ac | aran<br>Idrey          |  |
| <ul> <li>Data Comparison Tool</li> <li>File Repository</li> <li>Data Quality</li> </ul>          | ab<br>(Ar        | lesl<br>ndrea          |  |
|                                                                                                  |                  |                        |  |

| EUREG - EUR           | OPE PI      |
|-----------------------|-------------|
|                       |             |
| Project Home          |             |
| e tables below pr     | ovide gener |
| tistics, and upcor    | ning calend |
| Current Users (5      | 560)        |
| er                    | Expires     |
| lgaba                 | never       |
| icia Algaba)          | never       |
| lin                   | 20105       |
| count suspende        | never       |
| ranovsky              |             |
| ndrey Baranovsky      | never       |
| count suspende        |             |
| iesi<br>idreas Blesi) | never       |

The **Record Status Dashboard** link lets you to see the **full list** of included patients in your center. The following slide shows the appearance of the included patients list, listing the Record Id and the status of each data collection instrument. You will directly enter that form by clicking on a patient or a collection instrument.

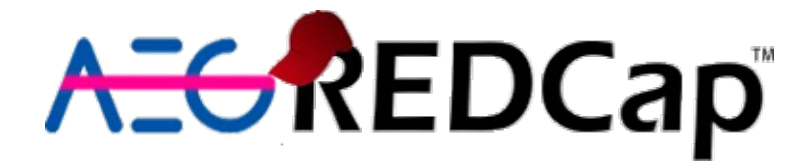

| REDCap                                                                                                    | Hp-EuRe                                                                                                    | g - EUR                         | ROPE                         | PID 345                 |                            |                   |                |                  |                               |                  |                           |                                 |
|----------------------------------------------------------------------------------------------------|----------------------------------------------------------------------------------------------------|---------------------------------|------------------------------|-------------------------|----------------------------|-------------------|----------------|------------------|-------------------------------|------------------|---------------------------|---------------------------------|
| Logged in as acano   Log out                                                                                                    | Image: Second Status Dashboard (all records)         Displayed below is a table listing all existing records/responses and their status for every data collection instrument (and if longitudinal, for every event). You may click any of the colored buttons in         Legend for status icons: |                                 |                              |                         |                            |                   |                |                  |                               |                  |                           |                                 |
| My Projects                                                                                                    |                                                                                                    |                                 |                              |                         |                            |                   |                |                  |                               |                  |                           |                                 |
| Contact Anna Cano                                                                                                    |                                                                                                    |                                 |                              |                         |                            |                   |                |                  |                               |                  |                           |                                 |
|                                                                                                    | the table to c                                                                                                    | pen a ne                        | ew tab/v                     | vindow in yo            | our browser                | to view 1         | hat record on  | h that partic    | ular data<br>for certain data | Incomplete (     | 🔵 Incomplete (no data sav | ed) ?                           |
| Project Home  Codebook  Project status: Production                                                                                                    | collection instruments, you will only be able to view those instruments, and if you belong to a Data<br>Access Group, you will only be able to view records that belong to your group.                                                                                                    |                                 |                              |                         |                            |                   |                |                  |                               |                  |                           |                                 |
| Data Collection                                                                                                    |                                                                                                    | ,, ) o a 111                    |                              |                         |                            |                   | .8 .0 9001 8.0 | ap.              |                               |                  |                           |                                 |
| Contemporary Contemporary Cont | Dashboard<br>Displaying<br>Displaying                                                                                                    | l display<br>Data Aco<br>record | ed: [D<br>cess Gro<br>Page 1 | efault dashl            | ooard]  I-1-1" through     | h "01b-0          | )99" v of      | ~<br>56,056 reco | ords                          |                  |                           |                                 |
| Applications                                                                                                    |                                                                                                    |                                 |                              |                         |                            |                   |                | -                | 100 ~                         | records per page |                           |                                 |
| <ul> <li>Calendar</li> <li>Data Exports, Reports, and Stats</li> <li>Data Comparison Tool</li> <li>File Repository</li> </ul>                                                                                                    | + Add new Displaying:                                                                                                    | record<br>Instrum               | ent stat                     | us only   <u>L</u>      | ock status oi              | <u>nly   Al</u>   | l status types |                  |                               |                  |                           | Table not displaying properly [ |
| Data Quality                                                                                                    |                                                                                                    |                                 |                              |                         | Current                    |                   |                |                  |                               |                  |                           |                                 |
| ONTROL CENTER                                                                                                    | Record ID                                                                                                    | Patient<br>Data                 | Disease<br>Data              | Previous<br>Eradication | Eradication<br>s Treatment | Adverse<br>Events | Outcome        |                  |                               |                  |                           |                                 |
| Project Bookmarks                                                                                                    | <u>1-1-1-1</u>                                                                                                    | ۲                               | ۲                            | ۲                       | ۲                          | ۲                 | ۲              |                  |                               |                  |                           |                                 |
|                                                                                                    | <u>01b-001</u>                                                                                                    |                                 |                              | ۲                       | ۲                          | ۲                 | ۲              |                  |                               |                  |                           |                                 |
|                                                                                                    | 01b-002                                                                                                    | ۲                               | ۲                            | ۲                       | ۲                          | ۲                 | ۲              |                  |                               |                  |                           |                                 |
| € EMAILING                                                                                                    | <u>01b-003</u>                                                                                                    | ۲                               |                              | ۲                       | ۲                          | ۲                 | ۲              |                  |                               |                  |                           |                                 |
| Reports Q Search                                                                                                    | 01b-004                                                                                                    | ۲                               | ۲                            | ۲                       | ۲                          | ۲                 | ۲              |                  |                               |                  |                           |                                 |
| <ul> <li>1) Rifabutina</li> <li>2) Furazolidona</li> <li>3) dddvisti &lt; a 2013</li> <li>4) ddbirht &gt; dddvisit</li> <li>5) current eradication by DAGS and Countries</li> <li>6) Missings in main outcomes</li> <li>7) 2009 &lt; dddvisit &lt; 2011</li> <li>8) age &gt; = 65</li> <li>9) Migracion 0008-0043</li> </ul>                                                                                                    | <u>01b-005</u>                                                                                                    | ۲                               |                              | ۲                       | ۲                          | ۲                 | ۲              |                  |                               |                  |                           |                                 |
|                                                                                                    | <u>01b-006</u>                                                                                                    |                                 |                              | ۲                       | ۲                          | ۲                 | ۲              |                  |                               |                  |                           |                                 |
|                                                                                                    | <u>01b-007</u>                                                                                                    | ۲                               | ۲                            | ۲                       | ۲                          | ۲                 | ۲              |                  |                               |                  |                           |                                 |
|                                                                                                    | 01b-008                                                                                                    | ۲                               | ۲                            | ۲                       | ۲                          | ۲                 | ۲              |                  |                               |                  |                           |                                 |
|                                                                                                    | <u>01b-009</u>                                                                                                    | ۲                               | ۲                            | ۲                       | ۲                          | ۲                 | ۲              |                  |                               |                  |                           |                                 |
|                                                                                                    | <u>01b-010</u>                                                                                                    | ۲                               | ۲                            | ۲                       | ۲                          | ۲                 | ۲              |                  |                               |                  |                           |                                 |
|                                                                                                    | <u>01b-011</u>                                                                                                    | ۲                               | ۲                            | ۲                       | ۲                          | ۲                 | ۲              |                  |                               |                  |                           |                                 |
| no gender no regimen no outcome                                                                                                    | 01b-012                                                                                                    |                                 |                              |                         |                            |                   |                |                  |                               |                  |                           |                                 |